# EDIÇÃO DE NOTÍCIAS NO SITE

Após fazer o login, passe o cursor do mouse sobre o menu Conteúdo > Adicionar Conteúdo e Clique em <u>Notícias</u>

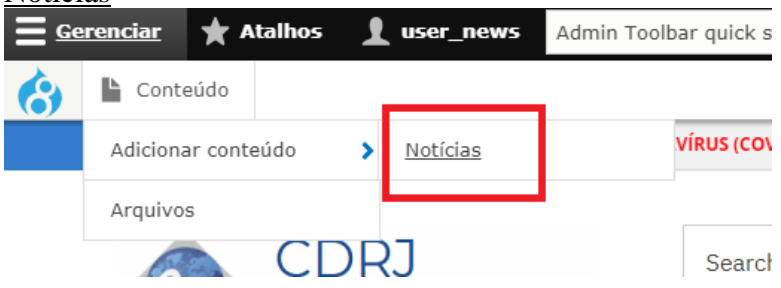

Vai abrir o editor de notícias.

O editor tem vários campos com determinadas funcionalidades para facilitar a edição sem que haja necessidade de inserir imagens e vídeos junto com texto, o que poderia requerer algum trabalho extra de edição.

**Texto**: Além dos campos para Título e Subtítulo, editor é composto por 4 áreas para edição de texto, cada área possui seu próprio editor de texto. A 1ª área (News\_body\_1) tem o diferencial de uma área para escrever um **Sumário**, que irá aparecer na chamada (teaser) da notícia. Este resumo embora não apareça na página da notícia, é importante porque aparece na chamada e também entra na busca por palavras do site.

**Imagens**: Pode-se inserir até 3 imagens intercaladas entre as áreas de texto. A primeira contém uma imagem padrão (logo da CDRJ) para caso a notícia não possua imagens, a imagem padrão aparecerá na chamada, na página da notícia e no carrossel da página principal.

**Vídeo**: É possível inserir um vídeo ao final da notícia, que esteja no YouTube ou no Vimeo, simplesmente colando o endereço do vídeo na caixa de endereços.

## Chamada das notícias (Teaser)

Lista todas as notícias (as recentes primeiro) em páginas com 10 chamadas cada, apresentando uma imagem pequena, título com link para a página da noticia, data e o resumo quando houver. Se não houver resumo, mostra os primeiros 130 caracteres do primeiro parágrafo do primeiro bloco de texto. O acesso se dá clicando em "Ver a lista de todas as notícias >>" na página principal.

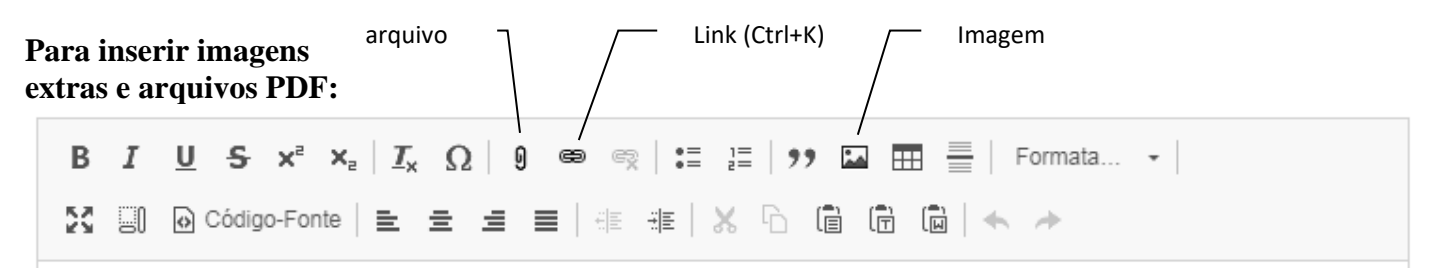

- Para inserir uma imagem dentro do texto, clique no botão **Imagem** no editor, escolha a imagem e posicione em relação ao texto (à direita, centralizada ou à esquerda). Consulte o procedimento detalhado na página 26 do guia COMO EDITAR PÁGINAS DO SITE;
- Para incluir um link para um documento PDF existente na Internet, clique no botão **link** e digite ou cole o endereço completo (URL) do PDF. Clique em Avançado e marque Open in new window/tab
- Para adicionar um arquivo PDF e colocar o link para este arquivo, utilize o botão **arquivo** e faça o upload do arquivo pdf. Clique em Avançado e marque Open in new window/tab. Serve para docx, xlsx e pptx. Consulte no site novo, no menu **Guia do Site** o item > Upload de arquivos PDF

A página a seguir mostra exemplo de uma notícia com 3 fotos intercaladas por 4 áreas de texto.

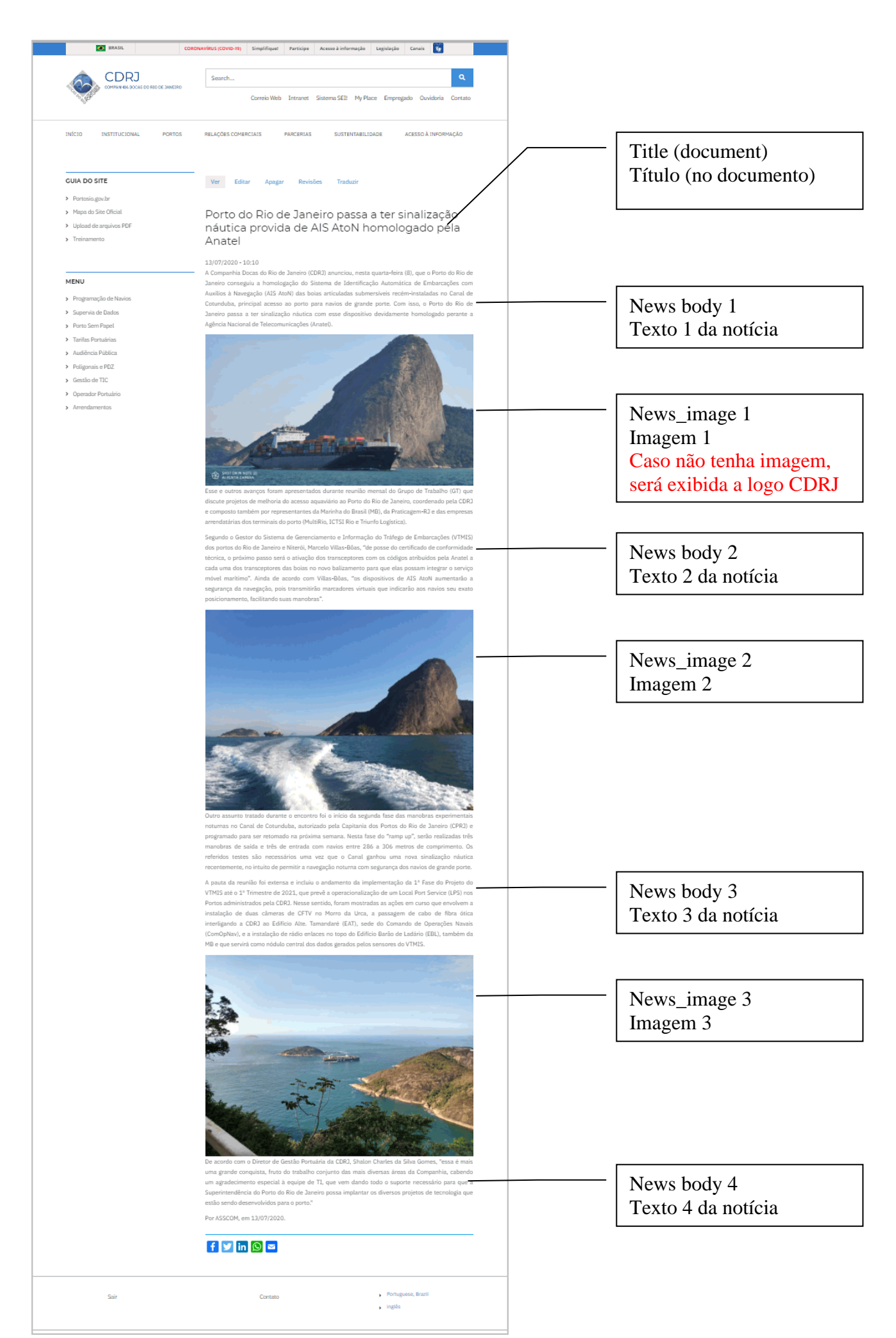

Editor de notícias (parte superior)

| Conteúdo                                   |                                           |                                               |              |
|--------------------------------------------|-------------------------------------------|-----------------------------------------------|--------------|
| INÍCIO INSTITUCIONAL PORTOS                | RELAÇÕES COMERCIAIS PARCERIAS             | SUSTENTABILIDADE ACESSO À IN                  | FORMAÇÃO     |
| GUIA DO SITE                               | - Ver Editar Unpublish (this tra          | nslation) Apagar Revisões Trad                | uzir         |
| > Portosio.gov.br                          |                                           |                                               |              |
| > Mapa do Site Oficial                     | Idioma                                    |                                               |              |
| > Upload de arquivos PDF                   | Portuguese, Brazil                        | ldioma padrão.                                | ~            |
| > Treinamento                              |                                           | Dreenebe e Titule de Ne                       | tício        |
|                                            | Titulo da Noticia *                       | (campo obrigatório)                           | Jucia        |
| MENU                                       | Ação promovida no Porto de Itaguaí cu     | ida da saúde de portuários e caminhoneiros    |              |
| > Programação de Navios                    | Exclude title from display                | Marque esta opção para                        | 1            |
| <ul> <li>&gt; Supervia de Dados</li> </ul> |                                           | esconder o <u>banner do t</u>                 | itulo        |
| <ul> <li>Porto Sem Papel</li> </ul>        | lítulo da noticia (corpo do documento)    |                                               | -            |
| <ul> <li>Tarifas Portuárias</li> </ul>     | <h4> Ação promovida no Porto de Itag</h4> | uaí cuida da saúde de portuários e caminhonei | .ros         |
| > Audiência Pública                        | Formato de texto                          | Sobre os formato                              | s de texto 🕜 |
| > Poligonais e PDZ                         |                                           |                                               |              |
| > Gestão de TIC                            | Preencha o título aqu                     | ui tambem, entre                              | Ŷ            |
| > Operador Portuário                       | Web p: apareça no corpo do                | documento                                     |              |
| > Arrendamentos                            | É possi<br>diante.                        | ações em bloco, e                             | assim por    |

## Idioma. O padrão é Português (Portuguese, Brazil)

Se for traduzir uma notícia para o inglês, altere esta opção clicando na seta do lado direito e escolha Inglês. Idioma

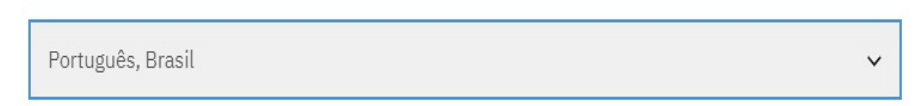

Data Sobrescrita – Preencha data e hora da edição da notícia.

Pode digitar dia mês e ano, hora e minutos (segundos são desnecessários) ou pode clicar no pequeno ícone do calendário e clicar no dia, mês, ano. O mesmo para o ícone do relógio para escolher a hora. Se não preencher nada, o site vai colocar a data e a hora automáticas, do momento em que a noticia será salva pela primeira vez. As revisões futuras NÃO alteram esta data, mas você poderá alterá-la quando quiser, bastando editar a notícia e mudar a data manualmente.

|                                                                                                    |                         |                                     | <mark>28</mark> /04/2021 |      |       |    | 1  | 19         |                  |
|----------------------------------------------------------------------------------------------------|-------------------------|-------------------------------------|--------------------------|------|-------|----|----|------------|------------------|
|                                                                                                    |                         |                                     | abril                    | de 2 | 021 - |    |    | $\uparrow$ | $\downarrow$     |
| Data Sobrescrita                                                                                                  |                         |                                     | D                        | s    | т     | Q  | Q  | s          | S                |
|                                                                                                    |                         |                                     | 28                       | 29   | 30    | 31 | 1  | 2          | 3                |
|                                                                                                    |                         |                                     | 4                        | 5    | 6     | 7  | 8  | 9          | 10               |
| 28/04/2021                                                                                                    | 19:58:00 0              |                                     | 11                       | 12   | 13    | 14 | 15 | 16         | 17               |
|                                                                                                    |                         |                                     | 18                       | 19   | 20    | 21 | 22 | 23         | 24               |
| Esta data anarocará na chamada da natícia a lada abaixa da título. Sa não far accolhida nanhuma data, a pistama   |                         |                                     | 25                       | 26   | 27    | 28 | 29 | 30         | 1                |
| Esta data aparecera na chamada da noticia e togo abaixo do título. Se nao foi escotinida hemitima data, o sistema |                         | 2                                   | 3                        | 4    | 5     | 6  | 7  | 8          |                  |
| atribuira a Datá átual do mome                                                                                    | ento da publicação da n | oticia no formato; dd-mm-aa - nn:mm |                          |      |       |    |    | Н          | oje <sub>t</sub> |

**Título da Notícia \*** Obrigatório – O título digitado aqui aparecerá no banner grande acima da notícia e também como link na chamada da notícia.

Titulo da Noticia \*

Ação promovida no Porto de Itaguaí cuida da saúde de portuários e caminhoneiros

[] **Exclude title from display** (Esconder o banner grande com o título da notícia) – Marcar esta checkbox fará com que o banner grande com o título da notícia não seja exibido na página da notícia. Apenas para o caso de ter um título muito grande e querer desligar a exibição do banner.

**Título da Notícia (inserido no documento) \*** Obrigatório – Digite ou cole aqui também o título da notícia entre as tags <H4> e </H4> para ser exibido em um tamanho de fonte maior no corpo do documento.

Exemplo: **<H4>** Ação promovida no Porto de Itaguaí cuida da saúde dos portuários e caminhoneiros **</H4>** Título da Notícia (inserido no Documento) \*

<H4> Ação promovida no Porto de Itaguaí cuida da saúde de portuários e caminhoneiros</H4>

**Subtítulo (bigode)** (Opcional) - Digite o subtítulo entre as tags <strong> e </strong> para que apareça em negrito (strong) abaixo do título da notícia. O subtítulo NÃO aparecerá na chamada da notícia (teaser).

Exemplo: **<strong>** O Porto de Itaguaí, administrado pela Companhia Docas do Rio de Janeiro (CDRJ), sedia desde terça-feira (27) a Campanha Nacional Saúde nos Portos, edição 2021 **</strong>** 

Subtítulo (Bigode)

<strong> O Porto de Itaguaí, administrado pela Companhia Docas do Rio de Janeiro (CDRJ), sedia

(**Editar resumo**) – Clique para abrir a caixa de texto e escrever um resumo (Sumário) da notícia. Este resumo NÃO aparecerá na página da notícia, mas aparecerá na chamada da notícia (teaser).

Resumo (Ocultar sumário)

O Porto de Itaguaí, administrado pela Companhia Docas do Rio de Janeiro (CDRJ), sedia desde terça-feira (27) a Campanha Nacional Saúde nos Portos, edição 2021

Deixe em branco para usar o texto truncado como sumário

**News\_body\_1** (bloco de texto 1) - Digite ou cole o texto que deseja exibir antes da 1ª imagem (caso haja). Use o botão justificar para alinhar cada parágrafo pelas margens esquerda e direita

News\_Body\_1

| B I U S x <sup>a</sup> x <sub>a</sub>   I <sub>x</sub> Ω   9 ∞ ∞   ∷≣ i≣   99 ⊠ ⊞   ≣   Normal -                                                                                                    |
|----------------------------------------------------------------------------------------------------|
| 🔀 🗐 🖸 Código-Fonte   🖻 🚍 🗮 🗮 🕸   🔏 🔓 🕼 🕼 👘 👘 🗼                                                                                                    |
| O Porto de Itaguaí, administrado pela Companhia Docas do Rio de Janeiro (CDRJ), sedia desde terça-<br>feira (27), a Campanha Nacional Saúde nos Portos, edição 2021, voltada para os trabalhadores portuários<br>e caminhoneiros. O evento acontece ao lado do portão de acesso ao porto até sexta-feira (30), das 9h às<br>16h. |
| body p                                                                                                    |

## **OBSERVAÇÃO IMPORTANTE** Sobre o Resumo (sumário) e Chamada da Notícia (Teaser):

### **Resumo:**

NÃO aparece na página da notícia, mas aparece na chamada (teaser) da notícia e também entra na busca por palavras do site. Se não houver, será exibido no teaser os primeiros 130 caracteres do 1º parágrafo do º bloco de texto (News\_body\_1)

| Resumo (Ocultar sumário) clique para exibir /                                                                                                    | ocultar o resumo (sumár                                                                                     | rio)                                                         |                                                                 |
|----------------------------------------------------------------------------------------------------|----------------------------------------------------------------------------------------------------|--------------------------------------------------------------|-----------------------------------------------------------------|
| A Companhia Docas do Rio de Janeiro em parceria com a Prefeitura do<br>arrendatárias e o Órgão Gestor de Mão de Obra (OGMO), promoverá a<br>contra a COVID-19 no Porto do Rio de Janeiro a partir da próxima qua                                                                                                | Rio de Janeiro, as<br>vacinação dos portuários<br>ta-feira 02 de junho.                                     | Resu<br>Não apa                                              | imo<br>rece na                                                  |
| Deixe em branco para usar o texto truncado como sumário<br>News_Body_1                                                                                                    |                                                                                                    | página da<br>Aparece<br>chamada                              | a notícia.<br>na<br>(teaser) e                                  |
| B I U S x <sup>2</sup> X <sub>2</sub>   I <sub>x</sub> Ω ⊨ 9 ∞ ∞ 1:2 2   17 ⊡ ⊡ 5<br>X □ ⊙ Código-Fonte = Ξ Ξ = 1 12 14 X ⊡ 13 13 14 14                                                                                                    | E E Normal -                                                                                                | entra na l<br>palavras                                       | ousca por<br>do site                                            |
| A Companhia Docas do Rio de Janeiro, Autoridade Portuária responsável<br>do Rio de Janeiro, Itaguaí, Niterói e Angra dos Reis, em parceria com a Pre<br>as arrendatárias e o Órgão Gestor de Mão de Obra (OGMO), promoverá a v<br>a Covid-19 no Porto do Rio de Janeiro, a partir da próxima quarta-feira 02 de | pela administração dos portos<br>feitura do Rio de Janeiro, com<br>acinação dos portuários contra<br>junho. | 1º bloco<br>Obs: se n<br>resumo, a<br>exibirá os<br>130 cara | de texto<br>ao houver<br>a chamada<br>s primeiros<br>acteres do |
| body p                                                                                                    |                                                                                                    | primeiro                                                     | parágrafo                                                       |
| Formato de texto Se                                                                                                    | obre os formatos de texto 🞯                                                                                 | deste blo                                                    | co.                                                             |
| HTML completo                                                                                                    | ~                                                                                                    |                                                              |                                                                 |

#### Chamada da Notícia (Teaser) -

Aparece na listagem de todas as notícias publicadas, sendo 10 itens por página da lista. Aparece também nos filtros para *as notícias em destaque*, para a lista das *Oportunidades de Negócios*, *Chamamentos Públicos*, *Palavra do Presidente* e *Atualizações da COVID-19* 

A chamada da notícia é resultado da montagem feita a partir dos blocos que compõem a edição de notícias. <u>Para alterar qualquer um destes quatro componentes</u> (mostrados abaixo em vermelho), isto é feito alterando o componente no formulário de edição daquela notícia. Só para relembrar, vá para a lista de notícias, procure o teaser que quer editar, clique na figura pequena, ou no título ou no "leia mais", e na página da notícia clique em Editar. Altere qualquer dos quatro itens abaixo, salve a edição e veja como o teaser ficou.

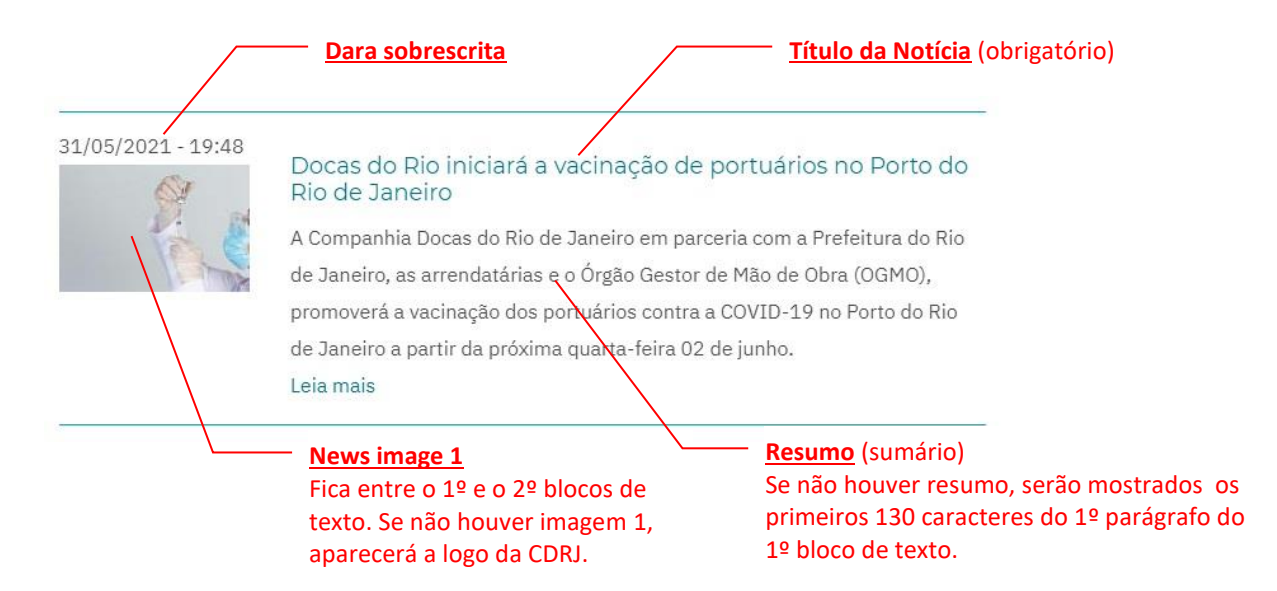

## Inserir a Imagem 1 (News\_image\_1)

News\_image\_1

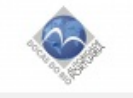

Escolher arquivo Nenhum arquivo selecionado

Upload an optional 1st image. If you leave blank, then the default image, the CDRJ LOGO will be loaded.

Apenas um arquivo.

Limite de 8 MB.

Tipos permitidos: png gif jpg jpeg.

Imagens maiores que 1920x1200 pixels serão redimensionadas.

Clicar no botão [ **Escolher arquivo** ] para carregar a imagem de uma pasta do pc, rede ou pendrive. Caso a notícia não possua imagens, a logo da CDRJ será exibida no lugar da Imagem1.

- O limite para upload é 8 MB. Caso o tamanho ultrapasse esse limite, será exibido um **aviso de erro** e a imagem **não** será enviada ao servidor.
- Imagens com dimensões maiores que 1920 pixels de largura e/ou 1200 pixels de altura (1920x1200) terão as dimensões proporcionalmente reduzidas.

## OBSERVAÇÃO: AS SEGUINTES SITUAÇÕES PODEM OCORRER DURANTE O UPLOAD:

Aviso de erro por tentativa de upload de imagem com tamanho maior que 8 MB. Neste caso 8,33 MB.

Ocorreu um erro irrecuperável. O arquivo enviado excede o tamanho máximo por arquivo (8 MB) que este servidor suporta.

#### News\_image\_1

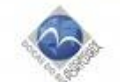

Escolher arquivo exemplo1Ap...x\_8,33MB.jpg

Upload an optional 1st image. If you leave blank, then the default image, the CDRJ LOGO will be loaded. Apenas um arquivo. Limite de 8 MB.

Tipos permitidos: png gif jpg jpeg.

Imagens maiores que 1920x1200 pixels serão redimensionadas.

## **Imagem de Contêineres**: - **Aviso de upload bem-sucedido** da imagem. Porém as dimensões foram reduzidas para caber em 1920x1200px. As novas dimensões da imagem são 1800x1200px

The image was resized to fit within the maximum allowed dimensions of 1920x1200 pixels. The new dimensions of the resized image are 1800x1200 pixels.

#### News\_image\_1

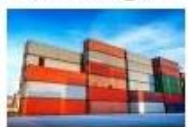

exemplo1Apaint\_6000x4000px\_5,61MB-min.jpg (JPG, 266.17 KB) (266.17 KB)

Remover

Upload an optional 1st image. If you leave blank, then the default image, the CDRJ LOGO will be loaded.

**Imagem do porteiner: Aviso de upload bem-sucedido** da imagem. As dimensões foram reduzidas para caber em 1920x1200px. As novas dimensões da imagem são 849x1200px

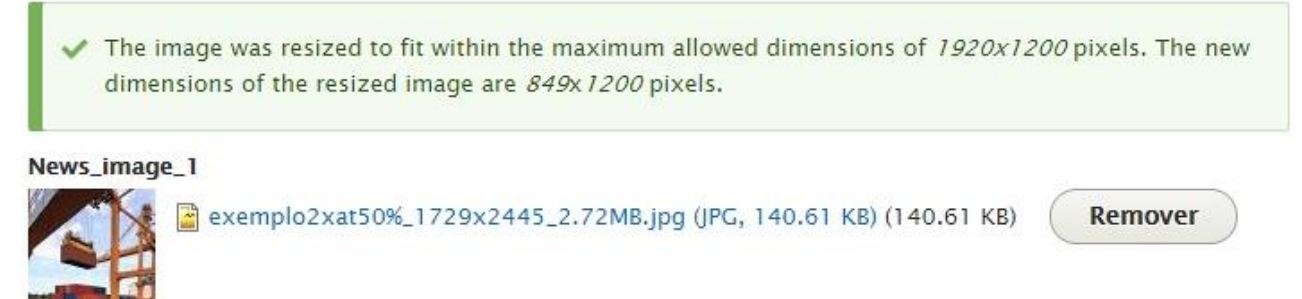

Upload an optional 1st image. If you leave blank, then the default image, the CDRJ LOGO will be loaded.

**Imagem do navio: Aviso de upload bem-sucedido** da imagem. As dimensões foram reduzidas para caber em 1920x1200px. As novas dimensões da imagem são 1920x960px

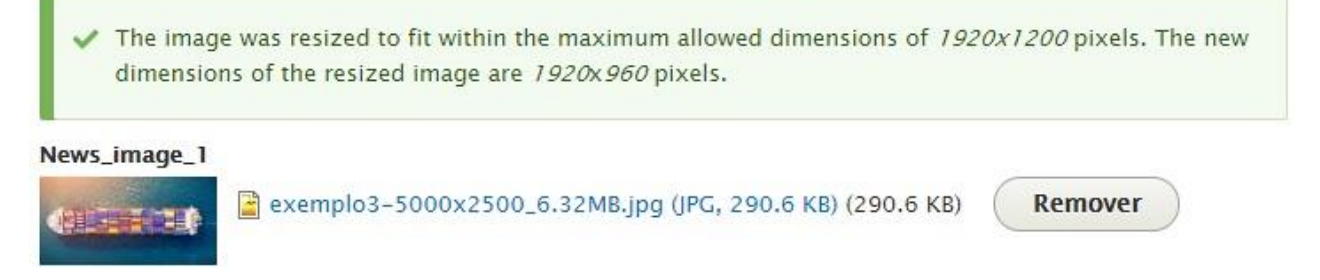

Upload an optional 1st image. If you leave blank, then the default image, the CDRJ LOGO will be loaded.

**Imagem do caminhão-tanque: Aviso de upload bem-sucedido da imagem**. As dimensões permaneceram 1000x667px por estarem dentro dos limites 1920x1200px. Não houve redução de tamanho.

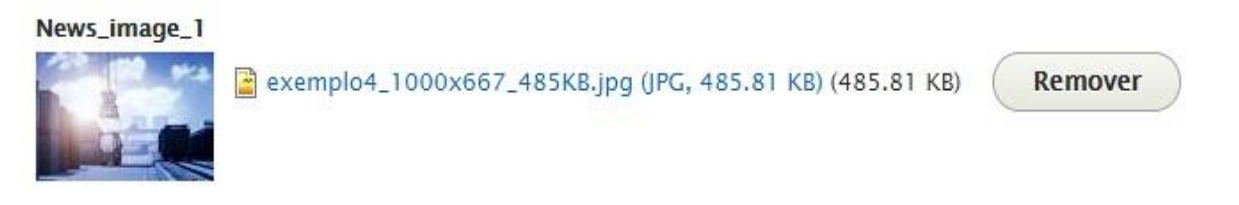

Upload an optional 1st image. If you leave blank, then the default image, the CDRJ LOGO will be loaded.

Note que nos casos acima onde as imagens tiveram as dimensões reduzidas, as proporções foram mantidas e a redução foi feita com base na dimensão que primeiro encaixasse dentro de um dos limites 1920x1200 px.

A imagem do porteiner com dimensões originais de 1729px larg x 2445px alt foi reduzida para 849x<mark>1200</mark>px A imagem do navio com dimensões originais de 5000px larg x 2500px alt foi reduzida para 1920x960px

#### Inserir o 2º bloco de texto

News\_Body\_2

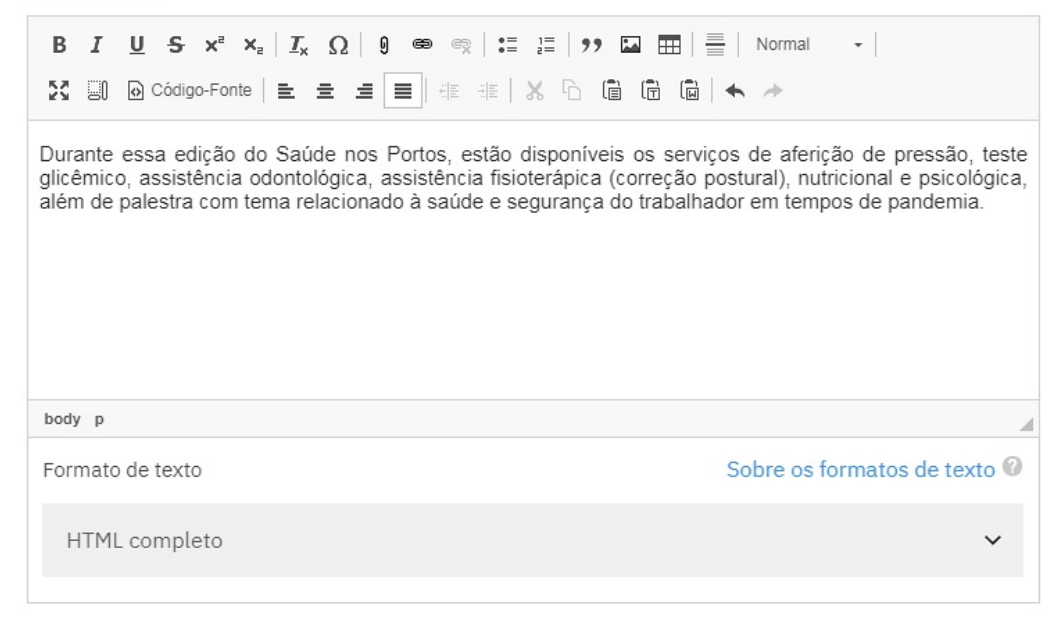

#### Inserir a 2<sup>a</sup> imagem

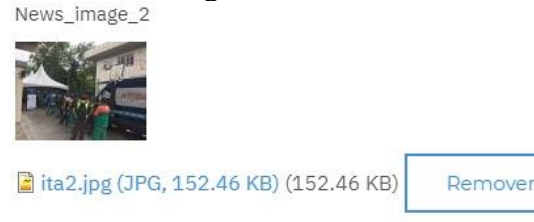

Here is where you upload an optional 2nd image

#### Inserir o 3º bloco de texto.

Não há mais imagens a serem inseridas para esta notícia.

News\_Body\_3

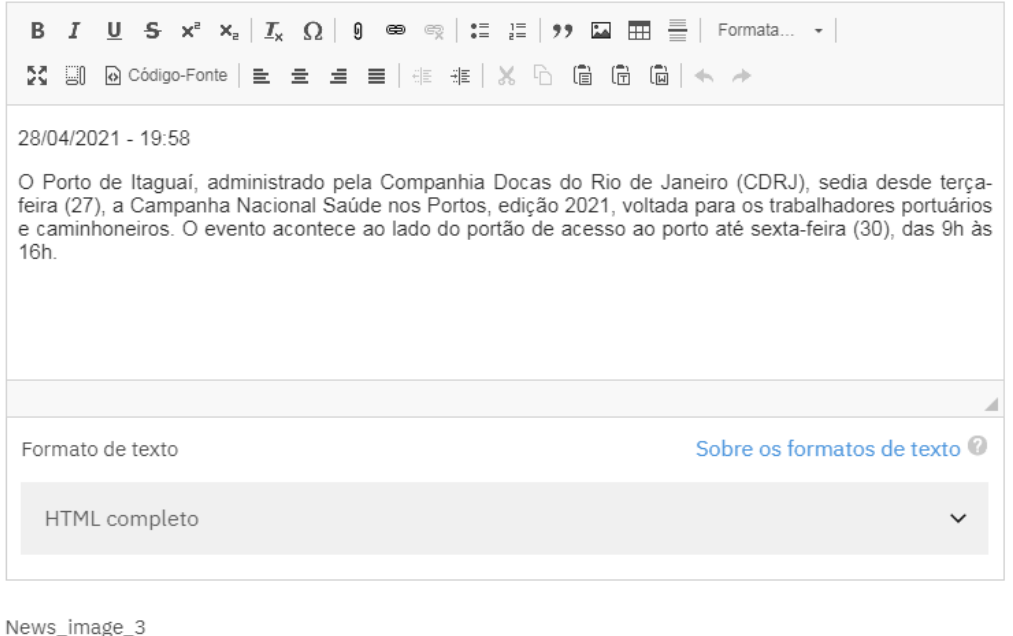

Escolher arquivo Nenhum arquivo selecionado

Apenas um arquivo.

Limite de 10 MB.

Tipos permitidos: png gif jpg jpeg.

Imagens maiores que 5000x3000 pixels serão redimensionadas.

#### Parte inferior da tela de edição de notícias

Video

| colar o endereg                                                                                                    | ço do vídeo (youtube ou vimeo)                        |  |  |  |  |  |  |
|----------------------------------------------------------------------------------------------------|-------------------------------------------------------|--|--|--|--|--|--|
| Aceita videos do You Tube ou Vimeo. Co                                                                                            | ole aqui o endereço (URL) do vídeo.                   |  |  |  |  |  |  |
| Type of News         Notícias em Destaque         Palavra do Presidente         Oportunidade de Negócios         COVID-19 Alertas | Marque aqui o<br>Tipo da Notícia<br>que for especial  |  |  |  |  |  |  |
| Informações da revisão<br>Nova revisão                                                                                            | Criar nova revisão Mensagem de registro de alterações |  |  |  |  |  |  |
| Registre as alterações aqui e<br>desejar. (Não são exibidas ao<br>leitor visitante)                                               |                                                       |  |  |  |  |  |  |
|                                                                                                    | Descreva resumidamente as mudanças feitas.            |  |  |  |  |  |  |
|                                                                                                    |                                                       |  |  |  |  |  |  |
| ✓ Publicado                                                                                                    |                                                       |  |  |  |  |  |  |
| Salvar Pré-visual                                                                                                    | izar Apagar                                           |  |  |  |  |  |  |

Clique no botão [ Salvar ]

Para editar uma notícia já publicada, basta abrir a notícia no navegador e clicar no botão **Editar**. Para "despublicar" a notícia. clique no botão **Unpublish**. (deixará de ser exibida) Para republicar uma notícia "despublicada", clique no botão **Publish**. (voltará a ser exibida)

|              |             |                            |            | /            |              |           | · · · ·     |            |            |          |         |                     |
|--------------|-------------|----------------------------|------------|--------------|--------------|-----------|-------------|------------|------------|----------|---------|---------------------|
|              | BRASIL      |                            | CORONAVÍRU | S (COVID-19) | Simplifique! | Participe | Acesso à in | formação   | Legislação | Canais   | *       |                     |
| T. S. Barris |             | ]<br>CAS DO RIO DE JANEIRO | S          | earch        | Correio Web  | Intranet  | Sistema SE  | I! My Pla  | ce Empreg  | ado Ouv  | vidoria | <b>Q</b><br>Contato |
| INÍCIO       | INSTITUCION | AL PORTOS                  | REL        | AÇÕES COMER  | RCIAIS       | PARCERIAS | SUS         | TENTABILID | ADE        | ACESSO À | INFORM  | IAÇÃO               |
| GUIA DO SITE |             | V                          | er Edita   | Unpub        | olish        | Apagaı    | Revisões    | Tradu      | zir        |          |         |                     |

#### > Mapa do Site Oficial

- > Upload de arquivos PDF
- > Treinamento
- MENU

# Ação promovida no Porto de Itaguaí cuida da saúde de portuários e caminhoneiros

28/04/2021 - 19:58

O Porto de Itaguaí, administrado pela Companhia Docas do Rio de Janeiro (CDRJ), sedia desde terçafeira (27), a Campanha Nacional Saúde nos Portos, edição 2021, voltada para os trabalhadores portuários e caminhoneiros. O evento acontece ao lado do portão de acesso ao porto até sexta-feira (30), das 9h às 16h.

#### Iguilherme@portosrio.gov.br -/ GERCOS, maio/21

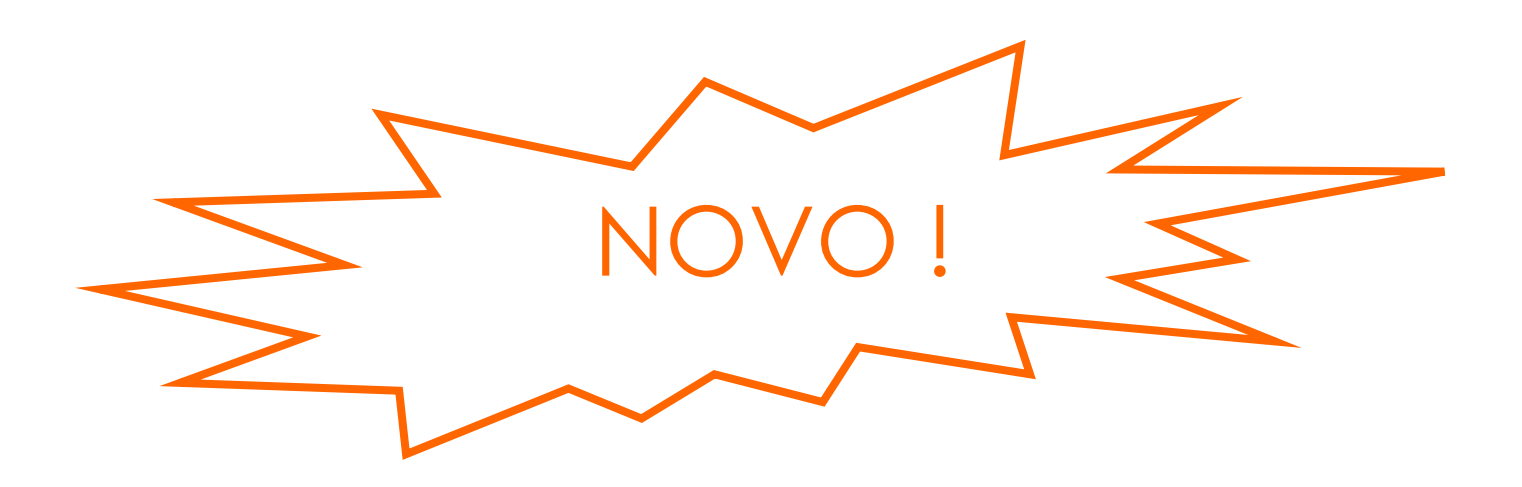

## COMO INSERIR UM ÍCONE "FONT AWESOME" COM O EDITOR DE TEXTOS

Ícones da "Font Awesome Icons" são largamente empregados na ilustração de sites. Como exemplo, podemos citar alguns que vemos bastante por aí.

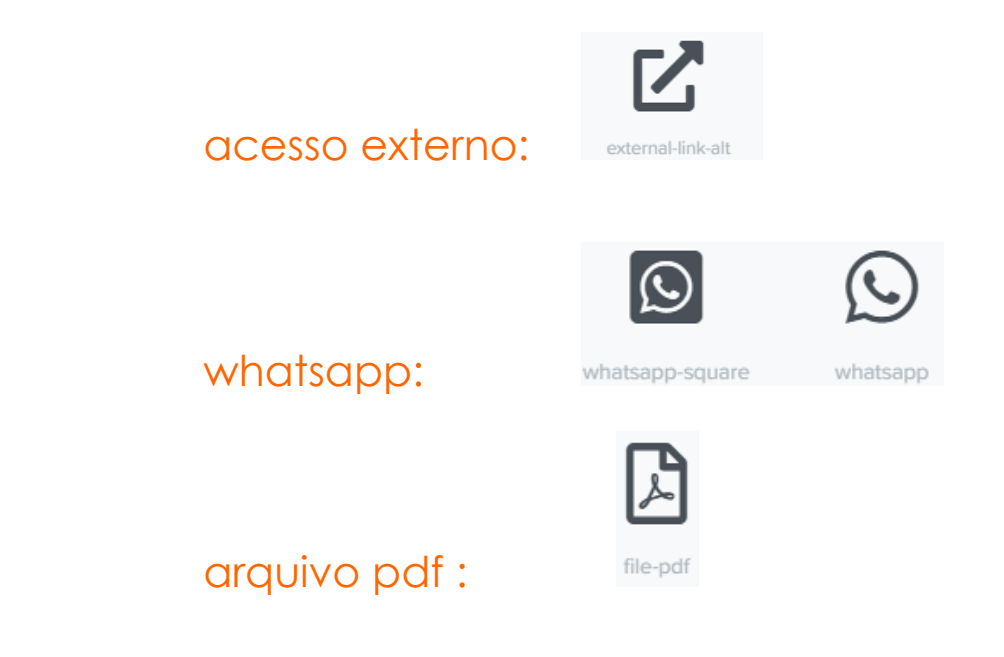

Existem centenas deles, uns grátis, outros pagos. Geralmente os ícones grátis dão bem conta do recado como esses mostrados acima...

Não deixe de ver o passo-a-passo completo disponível para usuários cadastrados no site.